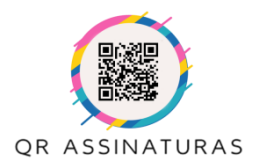

Manual de Instruções

## Erro de assinatura digital no Adobe Reader? Veja como resolver

Se o seu certificado digital está valido, **mas ao assinar documentos no Adobe aparece mensagem de que existe "Assinatura INVÁLIDA"**, como no exemplo abaixo, não se preocupe! É só seguir o passo a passo que a gente elaborou para você.

Mensagem no Abobe Reader:

| 0    | Assinatura INVÁLIDA.                                                                                                    |         |
|------|----------------------------------------------------------------------------------------------------|---------|
| ~ 3  | Hora da assinatura: 2022/11/03 14:22:16 -03'00'                                                                                                    |         |
|      | Fonte de origens confiáveis obtida de Adobe Approved Trust List (AATL).                                                                            |         |
| Resu | imo da validade                                                                                                    |         |
|      | Os documento não foram modificados após a aplicação da assinatu                                                                                    | ira.    |
|      | O autor especificou que preenchimento de formulário, assinaturas e<br>comentários são permitidos neste documento. Nenhuma outra alte<br>permitida. | ração é |
|      | A identidade do assinante é inválida.                                                                                                    |         |

## O que fazer?

1 - Entre no aplicativo adobe e abra o arquivo que está apresentando o erro.

| ício Ferramentas  |                      |                                        |                                                         |
|-------------------|----------------------|----------------------------------------|---------------------------------------------------------|
| Recentes          | Farran               |                                        | dar ann ur si                                           |
| avoritos Novo     | Ferram               | entas recomenda                        | idas para voce                                          |
| Digitalizações    | 🤤 Cor                | mentário                               | 🖉 Preencher e assinar                                   |
| ARQUIVOS          | Adicione o notas ade | comentários com<br>sivas, realces etc. | Preencha formulários ou envie<br>para outros assinarem. |
| Neu computador    | Usar agora           |                                        | Usar agora                                              |
| ocument Cloud     |                      |                                        |                                                         |
| ldicionar uma con | Recentes             | NOME                                   |                                                         |
| OMPARTILHADOS     | -                    | Contratoria                            |                                                         |
| ompartilhado por  |                      | PDF                                    | No H                                                    |
| Compartilhado por |                      | Contrato<br>PDF                        |                                                         |
| ASSINAR           | 1                    | 20190601_PI_                           | Pesquisa                                                |
| odos os contratos | 6                    | PDF                                    |                                                         |
|                   | 100                  | 20190519-Pa                            | rte1.TCC.MartaLealBatista                               |

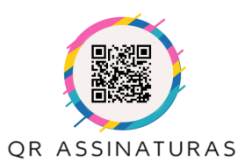

Manual de Instruções

2 - No canto esquerdo superior, clique em Editar > Preferências.

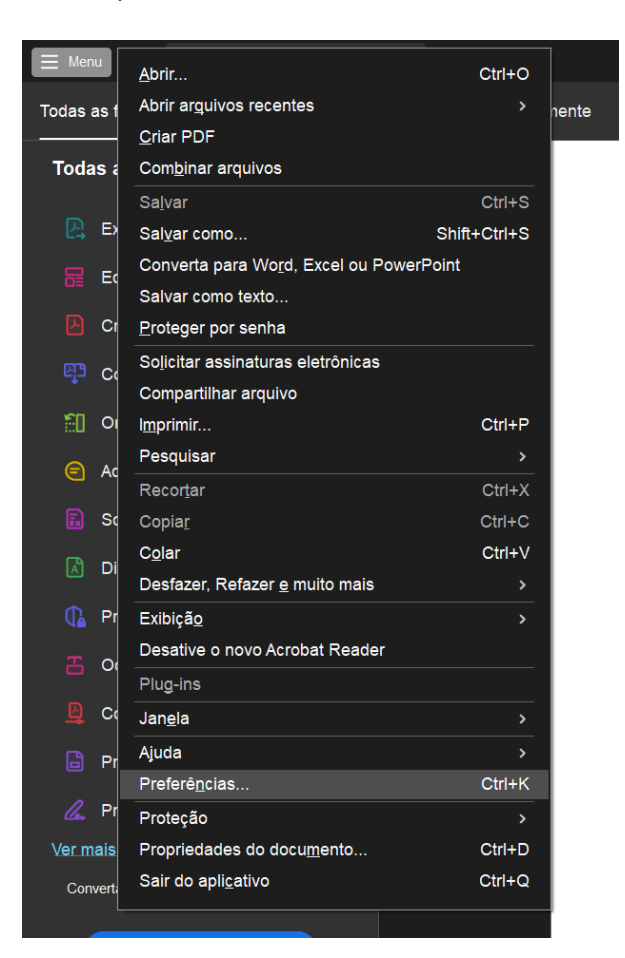

3 - Clique em "Assinaturas", e na opção "Certificados confiáveis e de identidade" clique em "Mais...".

| Categorias:                         |                                                                           |      |
|-------------------------------------|---------------------------------------------------------------------------|------|
| Comentários                         | Assinaturas digitais                                                      |      |
| Documentos                          | Criação e aparência                                                       |      |
| Evihição de nágina                  |                                                                           |      |
| Geral                               | <ul> <li>Controlar opções de criação de assinaturas</li> </ul>            | Mais |
| Tela cheia                          | Definir a aparência de assinaturas dentro de um documento                 |      |
| 3D e multimídia                     | Verificação                                                               |      |
| Acessibilidade                      |                                                                           |      |
| Adobe Online Services               | <ul> <li>Controla como e quando as assinaturas são verificadas</li> </ul> | Mais |
| Assinaturas                         |                                                                           |      |
| Confiança de multimídia (existente) |                                                                           |      |
| Contas de email                     | Certificados confiáveis e de identidade                                   |      |
| Controlador                         |                                                                           |      |
| Formulários                         | Criar e gerenciar identidades para assinatura                             | Mais |
| Gerenciador de Confiança            | Gerenciar credenciais usadas en pocumentos conhaveis                      |      |
| Identidade                          |                                                                           |      |
| Idioma                              | De data/hora em documento                                                 |      |
| Internet                            |                                                                           |      |
| JavaScript                          | <ul> <li>Configurar ajustes do servidor de data/hora</li> </ul>           | Mais |
| Leitura                             |                                                                           |      |
| Medição (2D)                        |                                                                           |      |
| Medição (3D)                        |                                                                           |      |
| Medida (Geo)                        |                                                                           |      |
| Multimídia (existente)              |                                                                           |      |
| Pesquisar                           |                                                                           |      |
| Revisão                             |                                                                           |      |
| Segurança                           |                                                                           |      |
| Segurança (avançada)                |                                                                           |      |
| Unidades                            |                                                                           |      |
| Venticar ortografia                 |                                                                           |      |

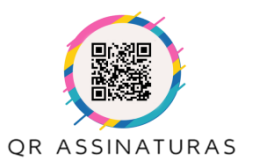

Manual de Instruções

- 4 Agora clique em "Certificados confiáveis".
- 4.1 Selecione o certificado: Autoridade Certificadora Raiz Brasileira V5
- 4.2 Clique no ícone do lápis para editar:

| -                                                                                  | onfigurações de ID digital e certifica                                                                                                    | do confiável                                                                                                    |                                                                        | - 25       |
|------------------------------------------------------------------------------------|----------------------------------------------------------------------------------------------------|----------------------------------------------------------------------------------------------------|------------------------------------------------------------------------|------------|
| - v                                                                                | IDs digitais                                                                                                    | 🥖 🐂 褅 🔭 Detalhes do                                                                                                    | certificado 🛛 😳 Remover                                                | r          |
|                                                                                    | Contas de ID de roaming                                                                                                    | Nome                                                                                                    | Emissor do certificado                                                 | Expira em  |
|                                                                                    | Arquivos de ID digital                                                                                                    | AUTORIDAD DE SELLADO DE TIEMPO FNMT-RCM<br>Autoridade Certificadora Raiz Brasileira v2                                                    | AC Unidades de Sellado de Tiempo<br>Autoridade Certificadora Raiz Bras | 2025.06.19 |
| •                                                                                  | IDs digitais para Windows                                                                                                    | Autoridade Certificadora Raiz Brasileira vS                                                                                               | Autoridade Certificadora Raiz Bras                                     | 2029.03.02 |
|                                                                                    | Módulos e tokens PKCS#11                                                                                                    | Autoritatea de Certificare STS ROOT 02                                                                                                    | Autoritatea de Certificare STS RO                                      | 2042.05.05 |
| or<br>or<br>en<br>liee<br>liee<br>liee<br>liee<br>liee<br>liee<br>liee<br>so<br>cv | Instituto Naciona<br>Emitido por: Autoridade Certifi<br>Instituto Nacional<br>Válido a partir de: 2016.03.02 13:01:<br>Válido até: 2029.03.02 23:59:<br>Uso pretendido: Certificado de assi | al de Tecnologia da Informaca<br>icadora Raiz Brasileira v5<br>de Tecnologia da Informacao -<br>38 Z<br>38 Z<br>inatura (CA), Assinar CRL | o - ITI<br>ITI                                                         |            |

5 - Agora, clique na Aba "Restrições de política", selecione e apague as informações nos dois campos editáveis e depois clique em "ok".

|             |                 | Databased and Friday                                                                                                    |                |
|-------------|-----------------|----------------------------------------------------------------------------------------------------|----------------|
| Categorias: |                 | Detalhes do certificado                                                                                                    |                |
| Corr        |                 | Assunto: Autoridade Certificadora Raiz Brasileira v5                                                                                         |                |
| Doc 🔒 C     | onfigurações de | Emissor: Autoridade Certificadora Raiz Brasileira v5                                                                                         |                |
| Exib        | IDs digitais    |                                                                                                    |                |
| Ger.        |                 | Uso: Certificado de assinatura (CA), Assinar CRL                                                                                             |                |
| Tela        | Contas e        |                                                                                                    |                |
| -           |                 | Vencimento: 02/03/2029 20:59:38                                                                                                    |                |
| 3D e        | Arquivot        | Confianca Restrições de política                                                                                                    |                |
| Ace         | IDs digit       | Connança                                                                                                    |                |
| Add         |                 | As assinaturas serão válidas se o certificado corresponder a esta re                                                                         | strição de     |
| Assi        | Módulo          | política. As restrições de política são fornecidas pelo administrado                                                                         | r do seu       |
| Con         | 0.17.1          | computador ou pela autoridade de certificação que emitiu o certif                                                                            | ficado. Às     |
| Cor         | Certificado     | vezes, os certificados contém um identificador que indica a política<br>autoridade de certificação para emitir o certificado. Uma política r | a da           |
| For         |                 | exemplo, indicar se foi exigida a presenca do assinante para emitir                                                                          | o certificado. |
| Gen         |                 |                                                                                                    |                |
| Ider        |                 | Somente certificados totalmente confiaveis (consulte a guia Confi<br>ter restrições de política                                              | ança) podem    |
| Idio        |                 | te resulções de política.                                                                                                    |                |
| Inte        |                 | Políticas de certificação: 4.20, 216, 61, 2.4, 21, 2.16, 76, 1.2.4, 22, 2.                                                                   | 16.76.1.2.4.23 |
| Java        |                 |                                                                                                    |                |
| Leit        |                 | Descrição: Class A2, A3, A4 certificates                                                                                                    |                |
| Met         |                 |                                                                                                    |                |
| Met         |                 | O Aplicar restrições de política a todos os certificados na cadei                                                                            | la             |
| Met         |                 | Aplicar restrições de política somente ao certificado de assinatura                                                                          |                |
| Mul         |                 |                                                                                                    |                |
| Pes         |                 |                                                                                                    |                |
| Rev         |                 |                                                                                                    |                |
| Seg         |                 |                                                                                                    |                |
| Uni         |                 |                                                                                                    |                |
| Veri        |                 |                                                                                                    |                |
| . de        |                 | Detalhes do certificado                                                                                                    |                |
|             |                 |                                                                                                    |                |

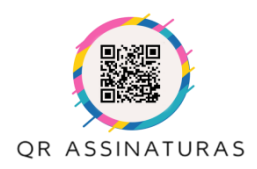

Manual de Instruções

6 - Agora clique em "Painel de assinaturas" e depois em "Validar todas".

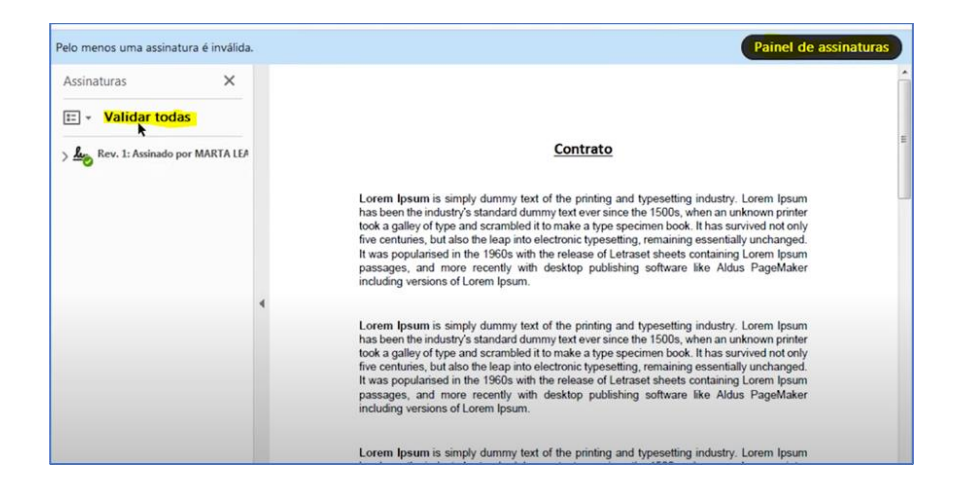

## Prontinho!

Caso o problema persista, a falha não é no certificado digital e sim no próprio Adobe, por isso, o recomendado é que faça o processo de desinstalação do seu adobe e instale novamente, dando preferência à versão mais recente.